# 複数の請求を合算して請求書に反映させたい

法人のお客様の場合、部門や拠点別に契約が分かれていても請求は合算を希望されるケースがありますよね。 Bplatsでは請求を合算する機能や、例外的に合算しない機能などがあるためぜひご活用ください。

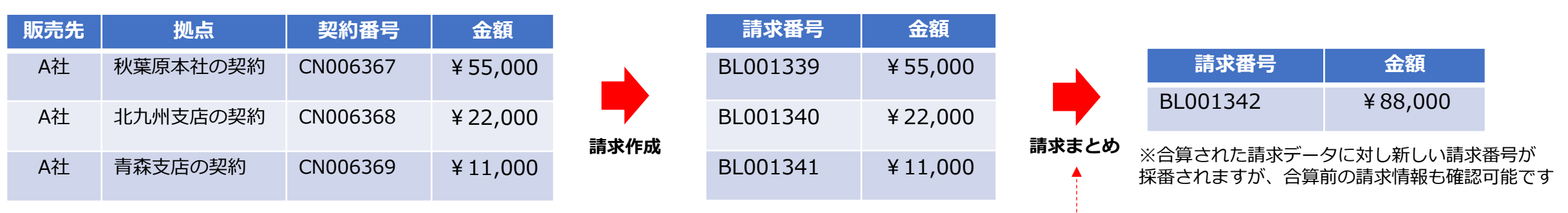

#### 請求合算(まとめ)の流れ

## 請求まとめの条件

| 対象項目    | 条件                                                                                                    |
|---------|----------------------------------------------------------------------------------------------------|
| 請求ステータス | 「未確定」であること                                                                                                    |
| 支払方法    | 同一の支払方法が選択されていること※1                                                                                                    |
| 支払期限日   | 同一の日付であること                                                                                                    |
| 請求日     | 対象データが請求まとめバッチ実行日と同月内であること                                                                                              |
| 販売先     | 「販売先ID」が同一であること                                                                                                    |
| 請求先情報   | 請求先情報の下記が同一であること<br>「会社名」「会社名(かな)」「部署」「役職」「姓」<br>「名」「姓(かな)」「名(かな)」「メールアドレス」「電話<br>番号」「FAX番号」「郵便番号」「都道府県」「市区町村」<br>「建物名」 |

### 。 ポイント

請求作成、請求まとめのタイミングはバッチで実行日時を指定可能です ※バッチ設定は弊社作業のため、ご希望の際は弊社にお問い合わせください

# **後**ポイント

左記請求まとめの条件表に合致している中で、例外的に請求を合算したくない請求(契約)が存在する場合は「**請求まとめキー**」機能を利用することで対応可能です(詳細は次頁)

※1「クレジットカード払い」の請求まとめの場合は決済代行会社毎に条件が異なるため決済オプションのマニュアルを参照ください。

## 請求まとめキーについて

### 契約登録> 契約情報タブ

| 契約登録                                                            |                                                                           |                                           |      |       |       |                                                                                            |                                                                                                    |  |
|-----------------------------------------------------------------|---------------------------------------------------------------------------|-------------------------------------------|------|-------|-------|--------------------------------------------------------------------------------------------|----------------------------------------------------------------------------------------------------|--|
| 契約番号<br>契約開始日<br>件名<br>販売先                                      | CN202306-000000626 契約日<br>2023-01-01 契約終了日<br>サブスクリプション商品 他1件<br>サンプル株式会社 | 的日 2023-06-23 契約中<br>数称了日 2023-12-31<br>+ |      |       |       |                                                                                            |                                                                                                    |  |
| 契約                                                              | 的情報 契約明細                                                                  | 手数料                                       | 売上明細 | 販売先情報 | 利用者情報 | 請求先情報                                                                                      | 🔁 ポイント                                                                                                    |  |
| #DS25/E114% #DS245.7 その他 変更限度<br>契約番号<br>CN202306-000000626<br> |                                                                           |                                           |      |       |       |                                                                                            | 「請求まとめキー」機能をONにすると、左記のように管理画面の契約情報に入力欄が表示されます。<br>本項目に対し、合算対象外としたい契約情報にキーを設定することで<br>p.1「請求まとめの条件」に合致する請求が作成される契約であっても、 |  |
| )加ち(TINL3ス小H)<br>請求まとめキー                                        |                                                                           |                                           |      |       |       | 請求が合算されないように制御することが可能です。<br>※「請求まとめキー」機能の表示設定は管理画面上で制御ができないため<br>ご希望の場合は弊社担当者までお問い合わせください。 |                                                                                                    |  |
|                                                                 |                                                                           |                                           |      |       |       |                                                                                            |                                                                                                    |  |

### 請求合算(まとめ)の流れ ※請求まとめキーありの場合

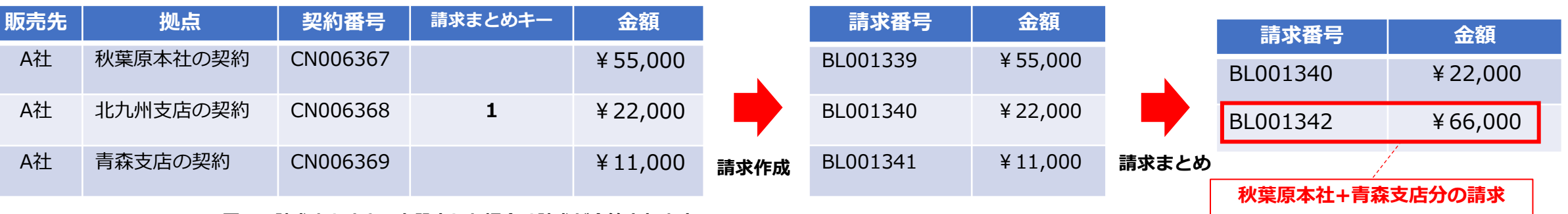

※同一の請求まとめキーを設定した場合は請求が合算されます。

本資料に記載の内容は2025年6月現在の仕様となります。